# Print Watermark / Header / Footer 2.0 – User Guide

With Print Watermark / Header / Footer 2.0, you can easily insert a user name, computer name, day, time and page count to appear on footer or header area of printed document from all your applications. You can also create overlay's and multi-line watermarks and texts on each paper sheet. Print Watermark / Header / Footer 2.0 lets you control the raw power of your printer and channelize it for better printing needs.

System RequirementsOperating SystemWindows 32-bit and 64-bitHard Disk Free Space10M

In order to install Print Watermark / Header / Footer, you must have the administrator rights on the installation computer.

1. Double-click Marker-setup.exe and follow the on-screen instructions.

2. Click "Start  $\rightarrow$  All Programs  $\rightarrow$  PrintLimit  $\rightarrow$  Print Watermark-Header-Footer Settings".

3. Option 1: Click "Open Settings Window" to modify settings. Click "Apply Settings". The settings are saved in the file config.ini (for example C:\Program Files (x86)\PrintLimit\Print Watermark-Header-Footer\config.ini). Click button "Exit" to exit.

Note: The option 1 requires closing all open documents you want to print (MS Word, Excel, PDF, Web Browser...) before the new settings will take effect. If not, the document will be not responding when you print it.

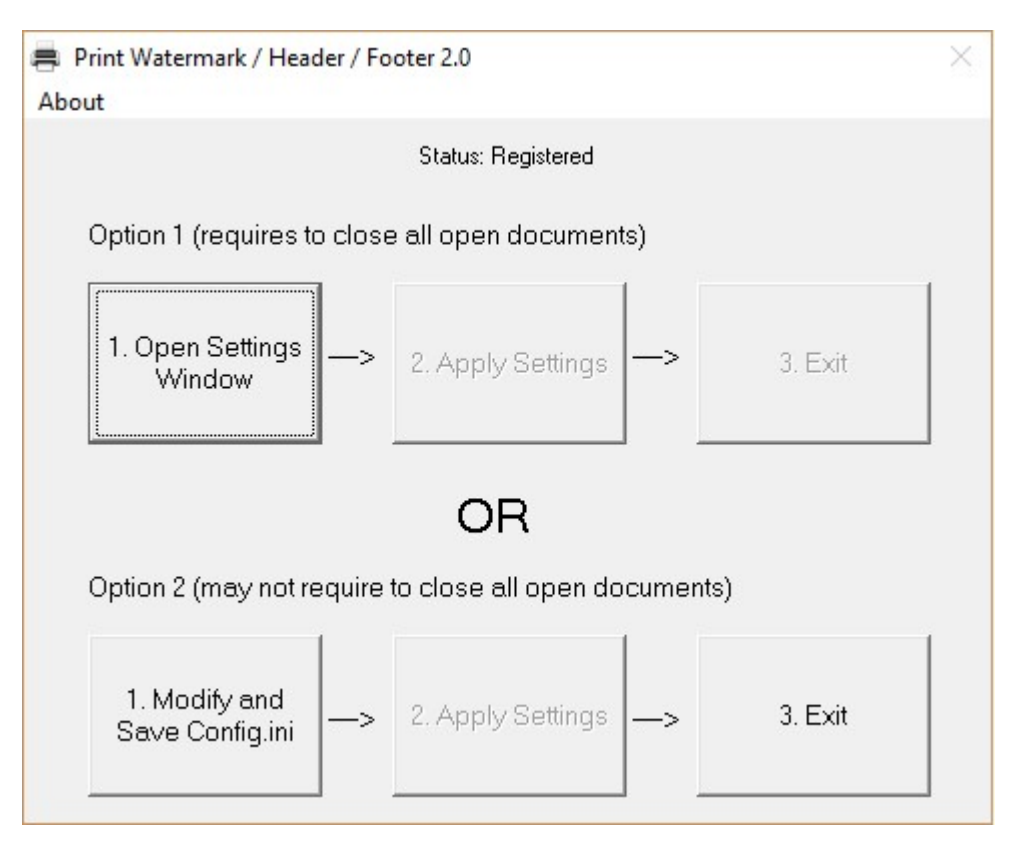

| PrintPolish Settings          | ×              |
|-------------------------------|----------------|
| Apply to: each page 💌         |                |
| Start on Page: 1              |                |
| Watermark                     |                |
| Header                        |                |
| C Footer                      |                |
| C Watermark                   |                |
| Any Header (For Example Us >> | Time           |
| Font                          | Login User     |
|                               | Computer       |
| Set License Close             | Page Count     |
|                               | Dav            |
|                               | Day            |
|                               |                |
|                               | Center         |
|                               | Center<br>Left |

Option 2: Click "Modify and Save Config.ini" to open the config.ini directly. This option may not require closing all open documents. After the config.ini is updated, save and close the file, then click button "Apply Settings" and "Exit".

X config - Notepad File Edit Format View Help [Settings] ~ #Set Header Font Settings 1fH=8----wAAAAAAAAAAAAAAAAALwCAAAAAAAAAWIBE1RpbWVzIE51dyBSb21hbgAQAAAAiPUSAHgAeABo9xIA #Set Footer Font Settings 1FF=8----wAAAAAAAAAAAAAAAAAAAAAAAAAAAAAAWIBE1RpbWVzIE51dyBSb21hbgAQAAAAiPUSAHgAeABo9xIA #Set Watermark Font Settings #Apply to Each Page - 1; Apply to First Page - 0 ApplyPage=1 #Set Start Page e.g. Start from Page 1 PrintPage=1 # Set Header: any text and <variables> including User,Computer,Time,Day,Page Header=print by <User> from <Computer> # Set Footer: any text and <variables> including User,Computer,Time,Day,Page Footer=<Page> # Multiple Lines Watermark - 1; Single Line Watermark - 0 MultiLine=1 # Set Watermark: any text and <variables> including User,Computer,Time,Day,Page Watermark=ANYTEXT ANYTEXT # Set Watermark Text Color e.g. 12632256 - Silver TextColor=12632256 # Set Header Text Color e.g. 0 - Black TextColorH=0 # Set Footer Text Color e.g. 0 - Black TextColorF=0 # Set Watermark Font Size PointSize=250 # Set Header Font Size PointSizeH=100 # Set Footer Font Size PointSizeF=100 # Set Watermark Rotate by Angle Counterclockwise e.g. 45 Angle CustomAngle=45 B10ffset=0 # Set Watermark Transparency 0-255 AlphaB1=100 Custom=1 # Set Watermark First Character X Position CustomStartX=25 # Set Watermark First Character Y Position CustomStartY=25

## 4. Print a document to test.

Note: The config.ini can be copied to other computers, so you don't have to configure the parameters manually for every computer. We can also create MSI installer that includes your config.ini for silent installation using Windows Group Policy if you have more than 100 computers.

Note: Some antivirus software may block Print Watermark / Header / Footer 2.0 from running. You can add exclusions to antivirus software for the files of Print Watermark / Header / Footer.

### Example 1:

[Settings] **#Set Header Font Settings #Set Footer Font Settings** lfF=8----wAAAAAAAAAAAAAAAAAAAAAAAAAAAAAAWIBEIRpbWVzIE5ldyBSb21hbgAQAAAAiPUSAHgAeABo9xIA **#Set Watermark Font Settings** ApEMA #1 – Apply to Each Page; 0 – Apply to First Page ApplyPage=1 #Set Start Page e.g. Start from Page 1 PrintPage=1 # Set Header Header=print by <User> from <Computer> # Set Footer Footer= <Date> <Time> # 1 – Multiple Lines Watermark, 0 - Single Line Watermark MultiLine=1 # Set Watermark Text Watermark= CONFIDENTIAL CONFIDENTIAL CONFIDENTIAL CONFIDENTIAL CONFIDENTIAL # Set Watermark Text Color e.g. 12632256 - Silver TextColor=12632256 # Set Header Text Color e.g. 0 - Black TextColorH=0 # Set Footer Text Color e.g. 0 - Black TextColorF=0 # Set Watermark Size PointSize=200 # Set Header Size PointSizeH=100 # Set Footer Size PointSizeF=100 # Set Watermark Rotate by Angle Counterclockwise e.g. 45 Angle CustomAngle=45 BlOffset=0 # Set Watermark Transparency 0-255 AlphaBl=100 Custom=0 # Set Watermark First Character X Position CustomStartX=25 # Set Watermark First Character Y Position CustomStartY=25

— Header

#### Easy to Use Print Management Solutions for Business and Education

Challenge: A university has four print servers, over 1200 computers and 10 separated labs. The university needs to control and reduce printing costs.

Solution: CZ Print Job Tracker was installed on each print server and connected to the central SQL database server. CZ Print Job Tracker allots a printing quota to all students and faculty and controls all printing activities automatically. The addon "CZ Print Job Agent" was pushed to all workstations with Windows Group Policy. When students print, a popup print notification with remaining quota is displayed for them to confirm the printing. For details, see <u>step by step</u>. The student can also be required to <u>enter the PIN (and / or username)</u> before the print jobs actually print.

Challenge: A small architectural firm needs a way to track and account for their in-house printing so that they could transfer the printing expenses associated with project documentation to their clients. Solution: CZ Print Job Tracker was installed on a computer with "Client Billing" feature enabled, and the addon

Solution: C2 Fint Job Tracker was installed on a computer with "Chert Billing" feature enabled, and the addon "Print Job Agent" was installed on all other computers. When users print, they are required to select a client code before the print jobs actually print. A report is created for client billing at the end of each month. For details, see step by step.

Challenge: A larger company has close to 400 printers installed on Windows Print Servers which are shared. The company needs to keep track of all of their print jobs, help manage document output, control costs, and allocate expenses.

Solution: CZ Print Job Tracker was installed on each print server to monitor all printing activities. A report by department is created at the end of each month. For details, see step by step.

Watermark

Challenge: A mid-size company has 150 printers configured locally (configured as local printer via USB, parallel or Standard TCP/IP port). The company needs to keep track of all of their print jobs. Solution: CZ Print Job Tracker was installed on a computer, and the addon "Print Job Agent" was pushed to those workstations that print to the direct IP printers and locally connected USB printers, then sends all local print job information back to CZ Print Job Tracker. A report by user or printer is created at the end of each month. For details, see step by step.

Challenge: A small company needs a way to block the color printing or set the print restrictions to save printing costs.

Solution: CZ Print Job Tracker was installed on a single computer to control the color printing. For details, see step.

Challenge: A library has 20 computers and needs to control the printing. Solution: CZ Print Release Station was installed one computer. When patrons print, they need to go to print release station to make payment and release the print job. For details, see <u>step by step</u>.

Challenge: A college has 1 lab with 30 computers. The colloege needs to print the user name and time on the header area of each document.

Solution: CZ Print Watermark / Header / Footer was installed each computer. When students print from any application, their username and printed time are added to the header of document. For details, see <u>screenshot</u>.

03/15/2018 14:32

Footer

## Example 2

[Settings] **#Set Header Font Settings** lfH=8----wAAAAAAAAAAAAAAAAALwCAAAAAAAAAWIBEIRpbWVzIE5ldyBSb21hbgAQAAAAiPUSAHgAeABo9xIA **#Set Footer Font Settings** lfF=8----wAAAAAAAAAAAAAAAAAAAAAAAAAAAAAAWIBEIRpbWVzIE5ldyBSb21hbgAQAAAAiPUSAHgAeABo9xIA **#Set Watermark Font Settings** lfWM=SAAAAAAAAAAAAAAAAAAAAALwCAAAAAAABAAAAAFRhaG9tYQCAhO1CAAAAAAABAAAAxPYSAACkQwA ApEMA #1 – Apply to Each Page; 0 – Apply to First Page ApplyPage=1 #Set Start Page e.g. Start from Page 1 PrintPage=1 # Set Header Header=Any Header (For Example User Name: <User> ) # Set Footer Footer=Any Footer (For Example Page Number: <Page>) MultiLine=0 # Set Watermark Watermark=Any Text # Set Watermark Text Color e.g. 12632256 - Silver TextColor=12632256 # Set Header Text Color e.g. 0 - Black TextColorH=0 # Set Footer Text Color e.g. 0 - Black TextColorF=0 # Set Watermark Size PointSize=540 # Set Header Size PointSizeH=100 # Set Footer Size PointSizeF=100 # Set Watermark Rotate by Angle Counterclockwise e.g. 45 Angle CustomAngle=45 BlOffset=0 # Set Watermark Transparency 0-255 AlphaBl=100 Custom=1 # Set Watermark First Character X Position CustomStartX=25 # Set Watermark First Character Y Position CustomStartY=55

| Eas                                | sy to Use Print Management Solutions for Business and Education                                                                                                    |
|------------------------------------|----------------------------------------------------------------------------------------------------|
| CZ gov<br>CZ mor                   | Solution offers print management solutions for small, medium and large businesses,<br>ernment, libraries, non-profit organizations, schools and other institutions. With the help of<br>Solution, managers and business owners can take control of printing and copying to save<br>ey and more effectively utilize resources.                                                                                      |
| CZ<br>insti<br>usa<br>and<br>seria | Print Job Tracker 8.0 This software is designed to help businesses and educational<br>tutions of any size centralize print management. It allows you to control, track, and audit prin<br>ge as well as set quotas to reduce printing costs. You can also use it to scan your network<br>collect printer inventory information including counter, Ink / toner usage, IP address, model,<br>al number, MAC address. |
|                                    | Print Counting & Tracking & Accounting                                                                                                    |
| •                                  | Print Control & Quotas & Authentication (by PIN) & Rules                                                                                                    |
| •                                  | Client Billing by Entering Client Code & Project Code & Job Code                                                                                                    |
| •                                  | Printer Status Monitor (Toner Low, Out of Paper)                                                                                                    |
| •                                  | Scan Network to Collect Printer Counter, Ink / Toner Usage, Model, Serial Number and                                                                                                    |
|                                    | Save & Archive & View All Printed Documents Watermark                                                                                                    |
|                                    | Detail Usage Report by User, Department and Printer                                                                                                    |
| Cha<br>thei                        | rging for copies prevents wasteful use of resources and helps libraries and schools pay for<br>r printing equipment.                                                                                                    |
| •                                  | Automated Hold, Manual Release Print Jobs                                                                                                    |
| •                                  | Pay For Printing by Cash-in-Hand Payment, Coins, Cards, Bill or Prepaid                                                                                                    |
| :                                  | Pay for Copying by Coins, Cards, Bill or Prepaid<br>Secure Printing (by PIN)                                                                                                    |
| 67                                 | Conject Tracking System 2.0. This powerful conv manager and counter simplifies the                                                                                                    |
| trac<br>orde<br>quo<br>cost        | king and administration of copies over an entire network or system. Users can enter a PIN in<br>er to access the copy machine or MFP and administrators can keep track of amounts, issue<br>tas or even make exceptions for large copy jobs. This system helps businesses reduce copy<br>is across the entire organization.                                                                                        |
|                                    | Copy Counting & Tracking & Accounting                                                                                                    |
| •                                  | CCopy Control & Quotas & Authentication (by PIN) & Rules                                                                                                    |
| •                                  | Client Billing by Entering Code                                                                                                    |
| •                                  | Charge Back                                                                                                    |
| •                                  | Detail Usage Report by Copier (or MFC)                                                                                                    |
| CZ<br>hea                          | Print Polish Marker 1.0 This handy tool prints user names, computer time and date on the der or footer of any document from all applications and users can identify their own                                                                                                    |

## Uninstall Print Watermark / Header / Footer 2.0

Open Add/Remove Programs, select Print Watermark / Header / Footer 2.0, and click on the Remove button.